# 문제 해결

사용자 설명서

## © Copyright 2006 Hewlett-Packard Development Company, L.P.

Microsoft 및 Windows 는 Microsoft Corporation 의 미국 등록 상표입니다.

본 설명서의 내용은 사전 통지 없이 변경될 수 있습니다. HP 제품 및 서비스에 대한 유일 한 보증은 제품 및 서비스와 함께 동봉된 보 증서에 명시되어 있습니다. 본 설명서에는 어 떠한 추가 보증 내용도 들어 있지 않습니다. HP 는 본 설명서의 기술상 또는 편집상 오류 나 누락에 대해 책임지지 않습니다.

#### First Edition: March 2006

문서 부품 번호: 406811-AD1

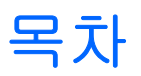

#### 1 빠른 점검사항

| 컴퓨터가 시작되지 않습니다           | 2 |
|--------------------------|---|
| 컴퓨터 화면에 아무 것도 나타나지 않습니다. | 3 |
| 소프트웨어가 비정상적으로 작동하고 있습니다  | 4 |
| 컴퓨터를 켰지만 응답하지 않습니다       | 5 |
| 컴퓨터가 비정상적으로 뜨겁습니다        | 5 |
| 외부 장치가 작동하지 않습니다         | 6 |
| 컴퓨터를 무선 네트워크에 연결할 수 없습니다 | 6 |

### 2 고객 지원 센터

| 고객 지원 센터에 문의하기 전 준비 사항   | 9  |
|--------------------------|----|
| 전자 우편이나 전화로 고객 지원 센터에 문의 | 9  |
| 서비스 협력업체에 컴퓨터 보내기        | 10 |

|   | 11 | 1 |
|---|----|---|
| • |    |   |

# 1 빠른 점검사항

컴퓨터에 문제가 발생한 경우 아래 단계에 따라 문제를 해결하십시오.

- 1. 이 장의 내용을 참조하십시오.
- 2. 도움말 및 지원 센터를 통해 컴퓨터에 대한 추가 정보 및 웹 사이트 링크에 액세스합니다.

주 대부분의 검사 및 복구 도구에는 인터넷 연결이 필요하지만 컴퓨터가 오프라인 상태 인 경우에도 기타 도구로 문제를 해결할 수 있습니다.

 기타 지원 사항은 고객 지원 센터에 문의하십시오. 이 설명서의 "고객 지원 센터" 장을 참조하십 시오.

## 컴퓨터가 시작되지 않습니다.

컴퓨터를 켜려면 전원 버튼을 누릅니다. 컴퓨터가 켜지면 전원 표시등이 켜집니다.

전원 버튼을 눌러도 컴퓨터와 전원 표시등이 켜지지 않으면 컴퓨터에 적절한 전원이 공급되지 않는 경 우일 수 있습니다.

아래에 설명된 과정을 통해 컴퓨터가 시작되지 않는 원인을 파악할 수 있습니다.

- 컴퓨터가 AC 콘센트에 연결되어 있는 경우, 여기에 다른 전기 장치를 연결하여 AC 콘센트가 전 원을 제대로 공급하고 있는지 확인합니다.
- 컴퓨터가 배터리 전원으로 실행되고 있거나 AC 콘센트가 아닌 외부 전원에 연결되어 있는 경우, AC 어댑터를 사용하여 컴퓨터를 AC 콘센트에 연결합니다. 전원 코드와 AC 어댑터 연결이 느슨 하지 않은지 확인합니다.
- 컴퓨터가 배터리 전원으로 실행되고 있는 경우 다음과 같이 하십시오.
  - 주 배터리 팩과 휴대용 배터리 팩(해당하는 경우)을 빼고 AC 어댑터를 사용하여 AC 콘센트 에 컴퓨터를 연결하십시오. 컴퓨터가 시작되면 배터리 팩 중 하나를 다시 장착해야 할 수도 있습니다.
  - 컴퓨터 앞면의 배터리 표시등이 깜박이면, 배터리 팩이 배터리 부족 상태에 도달한 것이므로 컴퓨터가 켜지지 않을 수 있습니다. AC 어댑터를 사용하여 AC 콘센트에 컴퓨터를 연결한 다 음 컴퓨터를 시작하고 배터리를 충전합니다.

## 컴퓨터 화면에 아무 것도 나타나지 않습니다.

컴퓨터를 끄지 않았는데도 화면에 아무 것도 나타나지 않는다면 다음 중 하나 이상이 원인일 수 있습 니다.

- 컴퓨터가 대기 모드 또는 최대 절전 모드 상태일 수 있습니다.
- 컴퓨터 화면에 이미지를 표시하도록 컴퓨터가 설정되어 있지 않습니다.
- 디스플레이 스위치 또는 주변의 광 센서(일부 모델만 해당)가 올바르게 작동하지 않을 수 있습 니다.

아래에 설명된 과정을 통해 컴퓨터 화면에 아무 것도 나타나지 않는 원인을 파악할 수 있습니다.

대기 모드에서 재개하거나 최대 절전 모드에서 복원하려면 전원 버튼을 살짝 누르십시오.

에너지 절약 기능인 대기 모드 및 최대 절전 모드에서는 디스플레이가 꺼질 수 있습니다. 대기 모 드 및 최대 절전 모드는 컴퓨터가 Microsoft® Windows®를 실행 중이지만 사용 중이 아니거나 배 터리 잔량이 매우 부족한 수준에 도달한 경우, 시스템에 의해 시작됩니다. 이러한 설정 및 다른 전 원 설정을 변경하려면 시작 > 제어판 > 성능 및 유지 관리 > 전원 옵션을 차례로 선택합니다.

• 컴퓨터 화면으로 이미지를 전환하려면 fn+f4 를 누릅니다.

대부분 모델의 경우 모니터와 같은 외부 디스플레이 장치(선택 사양)를 컴퓨터에 연결하면 컴퓨 터 화면이나 외부 디스플레이 또는 두 장치에 동시에 이미지를 표시할 수 있습니다. fn+f4 를 반복 해서 누르면 이미지가 컴퓨터 디스플레이, 한 개 이상의 외부 디스플레이 장치 및 모든 장치의 동 시 디스플레이 사이에 번갈아 나타납니다.

- 컴퓨터에 외부 디스플레이 스위치가 있는 경우, 이 스위치를 눌러 자유롭게 움직이는지 확인합니다. 디스플레이 스위치는 일반적으로 키보드 왼쪽 상단에 있습니다. 컴퓨터에 자기 디스플레이 스위치가 있을 경우, 컴퓨터를 강한 자기장 근처에 두지 말아야 하며 컴퓨터 위에 자기성 물체(예: 자기성 나사 드라이버)를 놓지 않아야 합니다.
- 컴퓨터에 광 센서(일부 모델만 해당)가 있는 경우, 센서가 차단되어 있지 않은지 확인합니다.

주변의 광 센서는 일반적으로 디스플레이의 왼쪽 하단에 있습니다.

## 소프트웨어가 비정상적으로 작동하고 있습니다.

소프트웨어가 응답하지 않거나 비정상적으로 응답하면 다음과 같이 하십시오.

- 컴퓨터를 재시작합니다.
  - Windows XP Home 의 경우 시작 > 컴퓨터 끄기 > 재시작을 선택합니다.
  - Windows XP Professional 의 경우 시작 > 컴퓨터 끄기 > 재시작 > 확인을 차례로 선택합니다. 도메인에 등록한 경우 컴퓨터 끄기 버튼 대신 종료 버튼이 표시됩니다.

이러한 절차를 사용하여 컴퓨터를 재시작할 수 없는 경우, 다음 "<u>컴퓨터를 켰지만 응답하지</u> <u>않습니다.</u>" 단원을 참조하십시오.

- 바이러스 검사를 실행합니다.
- 컴퓨터가 과열되면 실내 온도와 같은 온도까지 냉각되도록 합니다. 컴퓨터 과열에 대한 자세한 내 용은 이 장 뒷부분의 "컴퓨터가 비정상적으로 뜨겁습니다." 단원을 참조하십시오.
- 무선 마우스(선택 사양)를 사용하는 경우 마우스 배터리가 제대로 충전되었는지 확인합니다.

## 컴퓨터를 켰지만 응답하지 않습니다.

컴퓨터를 켰지만 소프트웨어 응용프로그램이나 키보드 명령에 응답하지 않는 경우, 우선 시작 > 컴퓨터 피기 > 피기를 차례로 선택하여 컴퓨터를 종료해 보십시오. 도메인에 등록한 경우 컴퓨터 끄기 버튼 대신 종료 버튼이 표시됩니다.

컴퓨터가 계속 응답하지 않으면 다음 순서대로 긴급 종료 절차를 수행하십시오.

- 1. 컴퓨터가 Windows 를 실행 중인 경우 ctrl+alt+delete 를 누릅니다. 그런 다음 시스템 종료 > 끄기 를 선택합니다.
- 2. ctrl+alt+del 을 사용하여 컴퓨터를 종료할 수 없으면 전원 버튼을 5 초 이상 누릅니다.
- 전원 버튼을 사용하여 컴퓨터를 종료할 수 없으면, 컴퓨터를 외부 전원에서 분리하고 배터리 팩 을 뺍니다.

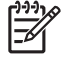

7 컴퓨터를 종료한 후에 다시 켤 수 없는 경우 "<u>컴퓨터가 시작되지 않습니다.</u>" 단원을 참조하 십시오.

## 컴퓨터가 비정상적으로 뜨겁습니다.

컴퓨터 사용 중 만졌을 때 따뜻한 것은 정상적인 현상입니다. 하지만 컴퓨터가 *비정상적으로* 뜨거우면 통풍구가 막혀 과열되었기 때문일 수 있습니다.

컴퓨터가 과열된 것 같으면 실내 온도에 맞게 컴퓨터를 냉각시키십시오. 그런 다음 컴퓨터를 사용하는 동안 모든 통풍구가 막히지 않도록 장애물을 치우십시오.

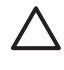

주의 과열을 방지하려면 통풍구가 막히지 않도록 하십시오. 딱딱하고 평평한 표면 위에서만 컴 퓨터를 사용하십시오. 프린터와 같은 단단한 물체 또는 침구, 두꺼운 천, 의류 같은 부드러운 물 체가 통풍을 방해하지 않도록 하십시오.

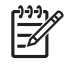

주 컴퓨터 팬은 자동으로 작동되어 내부 부품을 냉각하고 과열을 방지합니다. 일상적인 작동 중 내부 팬이 돌아가고 멈추는 것은 정상적인 현상입니다.

## 외부 장치가 작동하지 않습니다.

외부 장치가 정상적으로 작동하지 않는 경우 다음과 같이 하십시오.

- 장치의 사용자 설명서에 있는 지침에 따라 장치를 켭니다. 모니터 및 프린터 등의 일부 장치는 컴 퓨터로 전원이 공급되지 않을 수 있으므로 컴퓨터를 켜기 전에 켜야 합니다.
- 다음을 확인합니다.
  - 모든 장치의 연결이 느슨하지 않은지 여부.
  - 장치에 전원이 공급되고 있는지 여부.
  - 장치를 해당 운영체제에서 사용할 수 있는지 여부. 호환성 정보를 보려면 장치 제조업체의 웹 사이트를 참조하십시오.
  - 올바른 드라이버가 설치 및 업데이트되었는지 여부. 드라이버는 해당 장치와 함께 제공 되는 CD 또는 장치 제조업체의 웹 사이트에서 구할 수 있습니다.

## 컴퓨터를 무선 네트워크에 연결할 수 없습니다.

컴퓨터를 무선 네트워크에 연결할 수 없는 경우 다음과 같이 하십시오.

- 1. 무선 장치를 사용할 수 있는지 확인합니다.
  - 컴퓨터의 무선 표시등이 켜져 있는지 확인합니다. 무선 표시등이 꺼져 있으면 무선 버튼을 눌러 표시등을 켭니다.
  - 장치 관리자에서 장치 이름 옆에 빨간색 또는 노란색 표시가 있는지 확인하여 무선 하드웨어 가 올바르게 설치되어 있는지 확인합니다.
    - a. 시작 > 내 컴퓨터를 선택합니다.
    - b. 창에서 마우스 오른쪽 버튼을 눌러 속성 > 하드웨어 탭 > 장치 관리자를 차례로 선택합니다.
    - 주 무선 버튼이 꺼져 있거나 Computer Setup 에서 Bluetooth 또는 WWAN 장치가 비활성화되어 있는 경우 Bluetooth 또는 WWAN 장치는 장치 관리자에 표시되지 않습 니다.

- Wireless Assistant 를 열고 무선 장치가 켜져 있고 활성화되어 있는지 확인합니다. 시작 > HP Info Center > HP Wireless Assistant 를 선택합니다.
- Computer Setup 또는 Setup 유틸리티에서 무선 장치가 활성화되어 있는지 확인합니다.
  - a. 컴퓨터를 켜거나 재시작하여 Computer Setup 또는 Setup 유틸리티를 연 다음 "F10 = ROM Based Setup" 메시지 또는 "Press <F10> to enter setup" 메시지가 화면 왼쪽 아래 에 나타나면 f10 키를 누릅니다.
  - b. 화살표 키를 사용하여 Advanced(고급) > Device options(장치 옵션) 또는 Advanced (고급)를 선택한 다음 enter 키를 누릅니다.
- 2. Windows Wireless Network Connection(Windows 무선 네트워크 연결) 창에 네트워크가 표시되는 지 확인합니다.
  - Refresh(새로 고침) 버튼을 눌러 Windows 에서 사용 가능한 액세스 포인트에 대한 모든 채 널을 찾도록 합니다.
  - 컴퓨터가 무선 라우터의 최적 범위(액세스 포인트) 내에 있는지 확인합니다.
  - 컴퓨터 무선 안테나가 방해를 받지 않는지 확인합니다.
  - Wireless Network Connection(무선 네트워크 연결) 창에 "Windows cannot configure this wireless connection"(이 무선 연결을 구성할 수 없습니다) 메시지가 표시되거나, Wireless Networks(무선 네트워크) 탭에 액세스할 수 없거나 Wireless Network Connection Properties (무선 네트워크 연결 속성) 창에 Wireless Networks(무선 네트워크) 탭이 없는 경우 타사 유틸리티가 설치되어 있는지 확인합니다. 타사 구성 유틸리티를 사용하는 경우, 대개 Windows 의 구성 유틸리티를 사용할 수 없도록 설정됩니다. 타사 유틸리티가 설치되어 있는 경우, 타사 유틸리티를 사용하여 무선 네트워크를 구성하거나 타사 유틸리티를 제거하고 Windows 구성 유틸리티를 사용하여 무선 네트워크를 구성합니다.
  - 무선 네트워크가 네트워크 이름(SSID)을 브로드캐스트하는지 확인합니다. 대개의 무선 라우 터(액세스 포인트)는 기본적으로 SSID를 브로드캐스트하도록 설정됩니다. 그러나 보안 강화를 위해 SSID 브로드캐스트를 사용할 수 없도록 설정된 경우, 일시적으로 사용 가능으로 설정하여 Windows 의 네트워크 검색 여부를 확인합니다. SSID 브로드캐스트를 사용할 수 없도록 설정되어 있는 경우, Windows 는 네트워크를 검색하지 못하므로 사용 가능한 네트워크 목록에 표시하지 못합니다.
- 컴퓨터 및 무선 라우터(액세스 포인트)가 동일한 보안 설정을 사용하고 있는지 확인하여 암호화 설정이 올바른지 확인합니다.
- 4. 올바른 IP 주소를 수신하고 있는지 확인합니다.
  - 컴퓨터의 TCP/IP 가 자동으로 IP 주소를 확보할 수 있도록 구성되어 있는지 확인합니다.
    - a. 시작 > 제어판 > 네트워크 및 인터넷 연결 > 네트워크 연결을 선택합니다.
    - b. 네트워크 연결을 마우스 오른쪽 버튼으로 누른 다음 속성을 누릅니다.
    - c. 인터넷 프로토콜(TCP/IP)을 누르고 속성을 누릅니다.

- d. 자동으로 IP 주소 받기가 선택되어 있는지 확인합니다.
- e. 확인을 누릅니다.
- 무선 라우터(액세스 포인트)에 DHCP 가 활성화되어 있는지 확인합니다.
- ipconfig 유틸리티를 사용하여 IP 주소를 새로 설정합니다.
  - a. 시작 > 실행을 선택한 다음
  - b. cmd 를 입력합니다.
  - c. 프롬프트에서 ipconfig 를 입력한 다음 enter 키를 누릅니다.
  - d. IP 주소를 새로 설정하려면 ipconfig/release 를 입력하고 enter 키를 누릅니다. 그런 다음 ipconfig/renew 를 입력하고 enter 키를 누릅니다.
  - e. exit 를 입력합니다.
- 5. 무선 라우터(액세스 포인트)에 대한 펌웨어가 최신 버전인지 확인합니다.
- 무선 라우터(액세스 포인트) 작동 표시등이 켜져 있는지 확인합니다. 작동 표시등이 켜져 있지 않 은 경우 라우터 전원 케이블을 뺀 다음 다시 끼워 보십시오.
- 무선 전화기, 팩스기 또는 전자 레인지 등 다른 전자 제품을 무선 라우터(액세스 포인트) 근처에 두지 마십시오.
- 8. 무선 라우터(액세스 포인트) 측면 가까이에 대형 금속판을 두지 마십시오.
- 9. 무선 라우터(액세스 포인트)는 실내에서 가능한 높은 곳, 예를 들면 책장 위 같은 곳에 두십시오.
- 10. 무선 라우터(액세스 포인트)의 기능 및 구성을 점검합니다.
  - 무선 암호화 기능을 일시적으로 해제하고 컴퓨터가 무선 네트워크에 연결되는지 확인합니다. 암호화를 해제한 후 컴퓨터가 무선 네트워크에 연결된다면, 컴퓨터와 무선 라우터(액세스 포인트)가 동일한 보안 설정(네트워크 인증, 데이터 암호화, 네트워크 키 및 키 색인)을 사용하고 있는지 확인합니다.
  - 무선 라우터(액세스 포인트)에서 무선 채널을 변경합니다. 일반적으로 채널 3,6 및 11 이 서 로 겹치지 않으므로 가장 적합한 채널입니다. 그러나 근거리에서 여러 개의 네트워크가 검색 되고 둘 이상의 네트워크가 동일한 채널을 사용하면 간섭이 발생할 수 있습니다.

자세한 내용은 <u>http://www.hp.com/go/techcenter/wireless</u> 를 참조하십시오.

# 2 고객 지원 센터

도움말 및 지원 센터를 통해 필요한 도움말을 찾을 수 없는 경우, 고객 지원 센터에 문의하십시오.

### 고객 지원 센터에 문의하기 전 준비 사항

문제를 신속하게 해결하려면, 컴퓨터와 다음 정보를 준비한 후 전화나 전자 우편으로 문의하십시오.

- 디스플레이 또는 키보드에 있는 제품 이름
- 서비스 태그에 표시되어 있는 일련 번호(S/N)
  - 서비스 태그 레이블은 컴퓨터 밑면에 있습니다.
  - 서비스 태그 정보를 컴퓨터 화면에 표시하려면 도움말 및 지원 센터에서 My HP Computer (내 HP 컴퓨터)를 누릅니다.
- 컴퓨터 구입 날짜
- 문제가 발생한 당시의 상황
- 화면에 표시된 오류 메시지
- 컴퓨터에 연결된 모든 하드웨어의 제조업체 및 모델
- 운영체제 버전 번호 및 등록 번호

운영체제 버전 번호와 등록 번호를 표시하려면 도움말 및 지원 센터에서 My HP Computer(내 HP 컴퓨터)를 누릅니다. 일부 모델의 경우 등록 번호가 운영체제 표에 제품 ID 로 표시되어 있습니다.

### 전자 우편이나 전화로 고객 지원 센터에 문의

컴퓨터가 인터넷에 연결되어 있는 경우, 도움말 및 지원 센터를 통해 전자 우편으로 도움을 요청하거 나 고객 지원 센터 전화 번호를 확인할 수 있습니다.

## 서비스 협력업체에 컴퓨터 보내기

고객 지원 센터에서 서비스 협력업체로 컴퓨터를 보내도록 조언한 경우 해당 서비스 협력업체에 이 장 앞부분의 "<u>고객 지원 센터에 문의하기 전 준비 사항</u>" 단원에 나열된 정보를 제공해야 합니다. 또한 다 음 사항도 확인하십시오.

- 서비스 협력업체에서 컴퓨터에 액세스할 수 있도록 모든 암호를 삭제하거나 암호를 알려줍니다.
- 하드 드라이브에 있는 모든 정보를 백업합니다.
- 필요한 경우 시스템 복구에 필요한 권한을 서비스 협력업체에 제공합니다.

## 색인

### 

고객 지원 센터 9

#### 

무선 네트워크 6 문제 해결 고객 지원 센터 9 무선 네트워크 6 비정상적인 소프트웨어 작동 4 빠른 점검사항 1 외부 장치가 작동하지 않음 6 컴퓨터가 시작되지 않음 2 컴퓨터가 응답하지 않음 5 컴퓨터 과열 5 컴퓨터 화면에 아무 것도 나타나 지 않음 3

### ㅅ

소프트웨어 비정상적인 작동 4 응답하지 않음 5

#### 0

아무 것도 나타나지 않는 컴퓨터 화 면 3 아무 것도 나타나지 않는 화면 3

### ㅈ

점검사항, 문제 해결 1

### ٦

컴퓨터 과열 5 컴퓨터 화면에 아무 것도 나타나지 않음 3

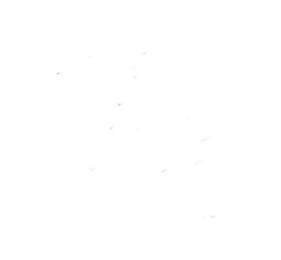